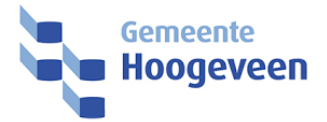

## Wachtwoord online wijzigen

gemeente

| Benodigdheden: | <ul> <li>✓ Apparaat met Internet</li> <li>✓ Netwerkaccount</li> <li>✓ MS Authenticator met twee verificatiemethodes</li> </ul> |
|----------------|----------------------------------------------------------------------------------------------------|
| Support:       | Mis je iets of zijn er onduidelijkheden? Mail de Servicedesk of bel 1440                                                       |
| Bijlagen:      | <u>Wachtwoordbeleid</u>                                                                                                    |

Volg stap 1 t/m 4

1. Open de website <u>https://account.activedirectory.windowsazure.com/ChangePassword.aspx</u>.

| account.activedirectory.windowsazure.                                                                                                    | com/ChangePassword.aspx                                                                                                    |                                                                                               |                          |
|----------------------------------------------------------------------------------------------------|----------------------------------------------------------------------------------------------------|-----------------------------------------------------------------------------------------------|--------------------------|
| Constraints of the second second sec | Image: Second Second | Wachtwoord wijzigen<br>4<br>- Gebruikers-id<br>t.kees2@dewoldenhoogeveen.nl<br>Oud wachtwoord | RKINGS<br>SATIE          |
|                                                                                                    | Verifiëren                                                                                                    | Nieuw wachtwoord bevestigen                                                                   | Profiel<br>Rest T. Kees2 |

- 2. Voer je e-mailadres en (oude) wachtwoord in. Klik op Aanmelden.
- Microsoft controleert jouw identiteit middels een verificatiemethode die je zelf ingesteld hebt. Volg de aanwijzingen en klik op Verifiëren. Lukt het niet, klik dan op de blauwe link 'Meld u op een andere manier aan' en kies een andere methode. Na een succesvolle verificatie kom je in het volgende scherm.
- 4. Voer je oude wachtwoord in het bovenste veld in. Typ je nieuwe wachtwoord in de onderste twee velden. Zorg ervoor dat het wachtwoord voldoet aan het <u>wachtwoordbeleid</u>. Klik op Verzenden.

Als je nieuwe wachtwoord verwerkt is word je doorgestuurd naar de pagina met je Microsoftaccount. Je kunt nu inloggen op het netwerk van SWO met je gebruikersnaam en nieuwe wachtwoord.

Als je ook een smartphone of een iPad gebruikt i.c.m. Outlook of Teams, dan is het belangrijk dat je daarop opnieuw authentiseert. Controleer die apparaten op authenticatiemeldingen.

**VPN-verbinding?** Werk je vanuit huis met een VPN-verbinding? Log dan in via aanmeldopties - VPN bij het opstarten van de laptop. Dan wordt het nieuwe wachtwoord herkend.